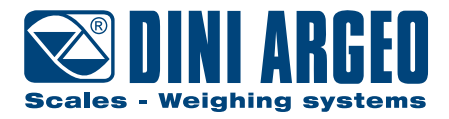

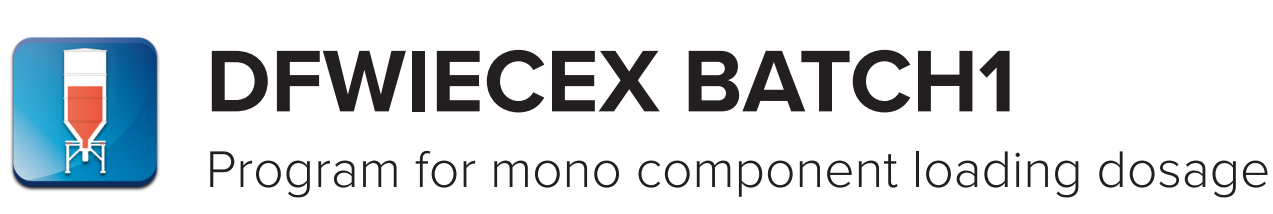

systems

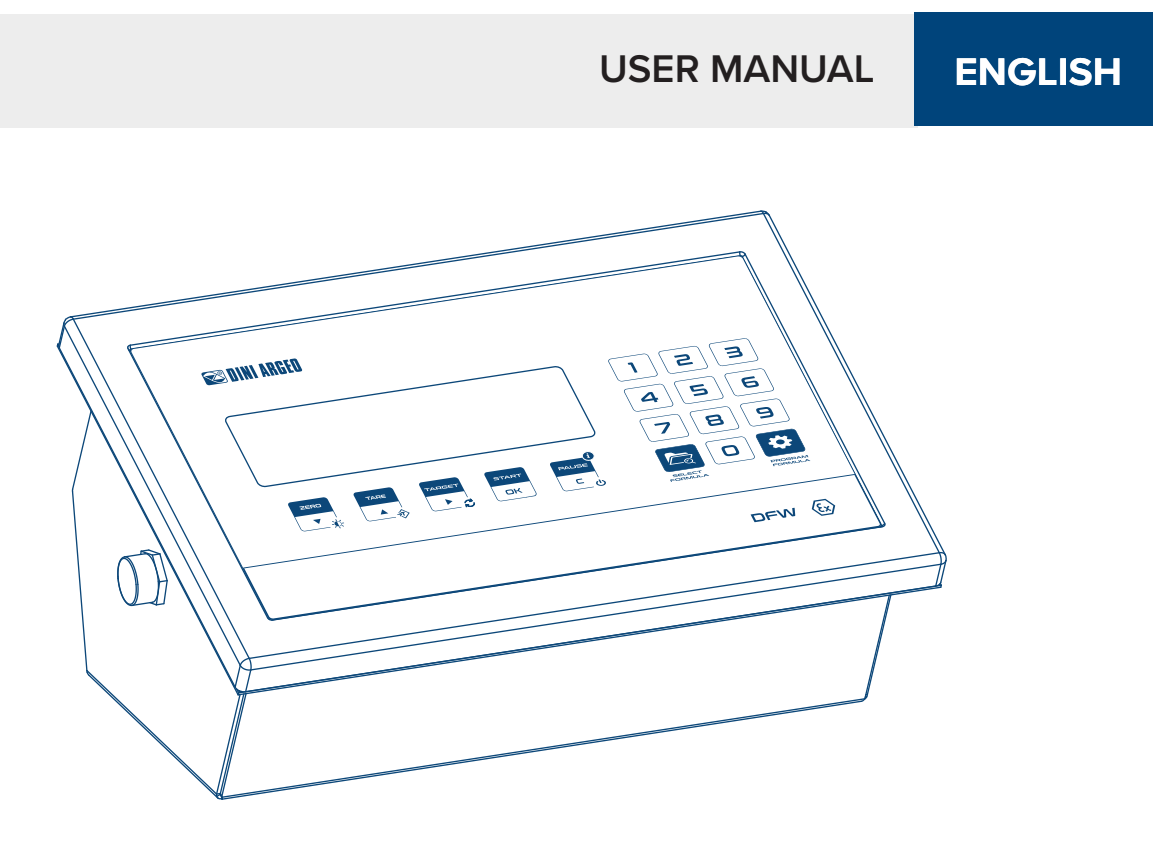

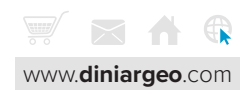

| Introduction                                           | 4  |
|--------------------------------------------------------|----|
| About Batch1                                           | 4  |
| DFWIECEX Buttons                                       | 5  |
| Dosage Process Diagram                                 | 6  |
| Program Dosage Menu and Parameters                     | 7  |
| ERL - Calibration                                      | 8  |
| D. [AL ıb - Zero Correction (Zero Calibration)         | 9  |
| do5.PAr - Dosage Parameters                            | 10 |
| do5.Enr - Dosage timers                                | 12 |
| וח <sup>ס</sup> יב5 - Inputs                           | 13 |
| out Put - Output                                       | 14 |
| FarNuL - Formula                                       | 15 |
| חם. בעם - Analog Output                                | 16 |
| Aanalog Output - Dosage Value                          | 17 |
| Aanalog Output - Dosage Speed Mode                     | 17 |
| Program Formula                                        | 18 |
| Rdd.Far- Add Formula                                   | 19 |
| Nad.Far, dEL.Far, dEL.FN5 - Modify and Delete Formulas | 20 |
| How to activate a Dosage                               | 21 |
| Dosage Process                                         | 22 |
| Manual Dosage                                          | 23 |
| Automatic Dosage                                       | 24 |
| Operating Messages                                     | 25 |

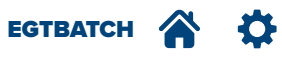

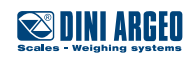

Dear Customer,

Thank you for purchasing a DINI ARGEO product.

This document is intended to be read in conjunction with the DFWIEXEX Tecchnical and User Manuals. This manual describes the configuration of the BATCH1 weighing program; specific for weight and formulation accumulation. It describes parameters and configurable values while providing practical programming examples, to help the technician while installing the indicator.

It is essential to read and understand this document to operate in the safest way. Carefully follow the instructions for programming the weight transmitter; performing actions not indicated in this manual could compromise the proper functioning of the scale. The utmost care has been taken in compiling this manual, but reports of any inaccuracies are always welcome. The transmitter is covered by warranty and MUST NOT BE TAMPERED WITH BY THE USER under any circumstances. Any attempt at repair or modification mayexpose the user to electric shock and voids warranty conditions, relieving the Manufacturer from all liability. Any problem with the product must be reported to the manufacturer or to the retailer where it was purchased. Always TURN OFF THE POWER SUPPLY before performing installation, maintenance, or repairs.

For any additional information or a specific request, do not hesitate to contact your retailer.

This document has been optimised for printing in A4 format.

#### About Batch1

DFWIECEX Batch1 provides the following features:

- Mono component loading dosage
- 50 formula database or Mono-formula mode with quick target change
- Dedicated keys for main dosage functions
- Start, pause and reset from keyboard or from remote buttons
- 12 digital outputs for dosage management
- Quick Setup
- Two level password
- Lance control
- 3 stage dosage speed control

#### Loading dosage:

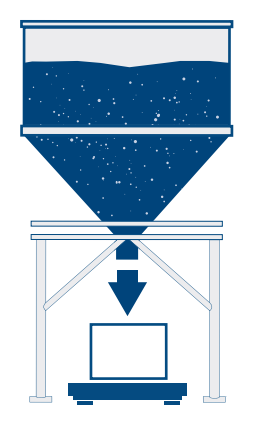

#### What are the dosing methods?

- manual dosing: performed by an operator

- automatic dosing: performed automatically by activating appropriate digital outputs

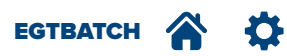

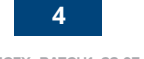

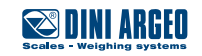

#### 🕿 DINI ARGEO ] N m 4 П 6 Ŋ 7 8 PAUSE ZERO TARE 4 ٢d Ο <u>د</u> ن **⊻**‡ οк SELECT PROGRAM

| ltem        | Description                                                                                                    | ltem              | Description                                                                                                    |
|-------------|----------------------------------------------------------------------------------------------------|-------------------|----------------------------------------------------------------------------------------------------|
| ZERD        | Zeros outside the dosage cycle.<br>Scrolls down through the menu.                                                                                |                   | Pauses dosage (resets dosage if paused)<br>Returns to previous level in menu or<br>cancels.<br>Hold for 2 seconds to turn off the<br>DFWIECEX. |
|             | Tares outside the dosage cycle<br>Scrolls up through the menu.                                                                                   | SELECT<br>FORMULA | Press once to access the Formula database.                                                                                                    |
|             | Sets a different target for the selected for-<br>mula. Or, if database function is off, sets<br>the dose quantity.<br>Scrolls right in the menu. | PROGRAM           | Press to access the Program Formula<br>database.<br>Press for 5 seconds to access the<br>Program Dosage menu.                                  |
| START<br>OK | Start dosage<br>Confirms selection in menu.                                                                                                    | 0                 | Inputs 0 - 9 characters.                                                                                                    |

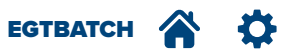

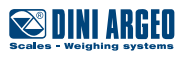

The following example shows synchronized dosage outputs:

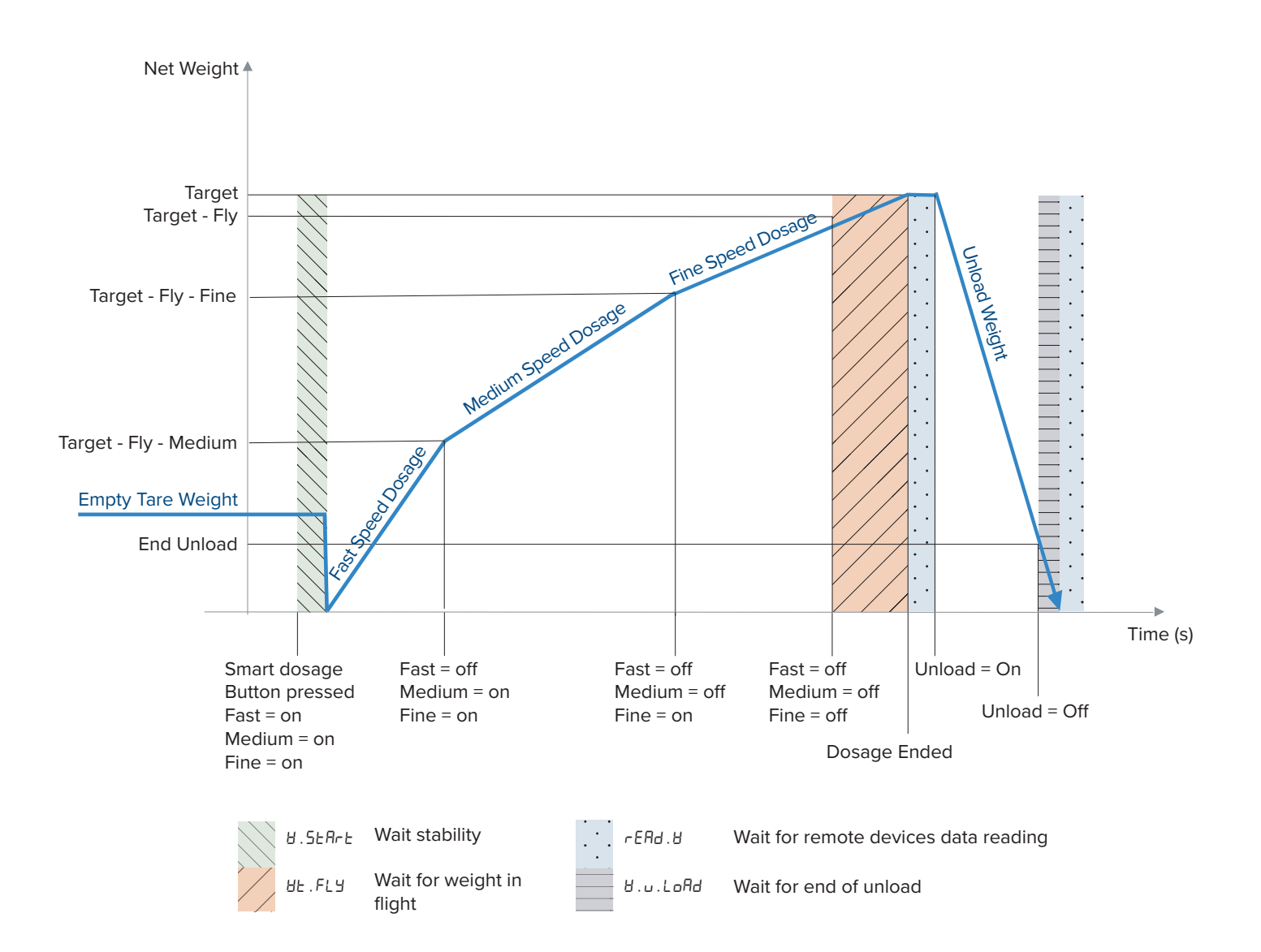

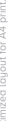

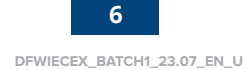

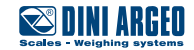

1. Turn on the scale.

2.Press for five seconds to access the Program Dosage menu.

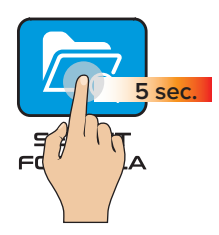

3. Program Dosage menu displays:

| A                | EAL                          |
|------------------|------------------------------|
| B                | D.CAL                        |
| C                | doSAGE                       |
| D                | P-EC 10                      |
| E                | F iller                      |
| F                | - 9- F                       |
| ٦                |                              |
| G                | rESEE                        |
| C<br>C<br>H      | rESEE<br>d iRG               |
| U<br>G<br>H<br>U | rESEE<br>d iAG<br>P in . uSE |

If the menu is password protected, it is only possible to access it by entering it. Alternatively, you can access a partial setup reserved for diagnostics.

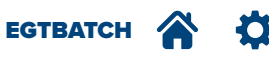

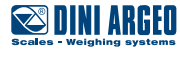

Ó ۲

-

#### How to enter Program Dosage Menu 1. 5 Sec. PROGRAM FORMULA How to browse $\downarrow = \bigcirc$ $\downarrow = \bigcirc$ $\downarrow = \bigcirc$ $\downarrow = \bigcirc$ $\downarrow = \bigcirc$

|   | PROGRAM<br>FORMULA |   |          |
|---|--------------------|---|----------|
|   | ↓<br>▼             |   |          |
| Α | EAL                |   |          |
| B | O.CAL              | 1 | d iU.dEC |
| C | doSACE             | 2 | CEL.CAP  |
| D | PrEE 10            | 3 | CEL.SEn  |
| E | F iltEr            | 4 | dEAd.Ld  |
| E | EArE               | 5 | CAPAC    |
| G | rESEE              | 6 | 26ro     |
| H | d iAG              | 7 | SPRn     |
|   | P .n . u5E         |   |          |
| J | P in . db          |   |          |

# ERL - Calibration

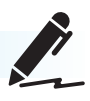

| Item                        | Description                                                                                                    |
|-----------------------------|----------------------------------------------------------------------------------------------------|
| d ıU.dEC                    | Sets the scale resolution and the decimal point position.<br>Resolution is set from 0,001 to 50                                                                                                    |
| CEL .CAP                    | Sets the total capacity of all load cells<br>For example, 4 load cells with a 1000 kg capacity, would be set<br>as 4000 kg.<br><i>i</i> Note: This parameter is for theoretical calibration.         |
| CEL .SEn                    | Sets the load cell sensitivity in mV/V. If multiple load cells are connected in parallel in a junction box, insert the sum of signals. <i>i</i> Note: This parameter is for theoretical calibration. |
| dEAd.Ld                     | Insert the dead load. If this is unknown, use the D.CAL step.<br><i>i</i> Note: This parameter is for theoretical calibration.                                                                       |
| CAPAC                       | Sets the maximum capacity (kg) of the scale                                                                                                    |
| 2Ero                        | Acquisition of Zero point. Completely independent from Span acquisition.<br><i>i</i> Note: This parameter is for calibration with weights.                                                           |
| SPAn                        | Acquisition of Span point.<br>Completely independent from Span acquisition<br><i>i</i> Note: This parameter is for calibration with weights.                                                         |
| <i>i</i> Note: Ze condition | ro and Span operate independently. For example, a zero<br>can be stored and then spanned when the silo is filled at later.                                                                           |

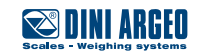

How to browse How to enter Program Dosage Menu 5 Sec. 1. PROGRAM FORMULA С

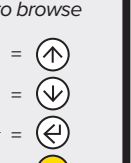

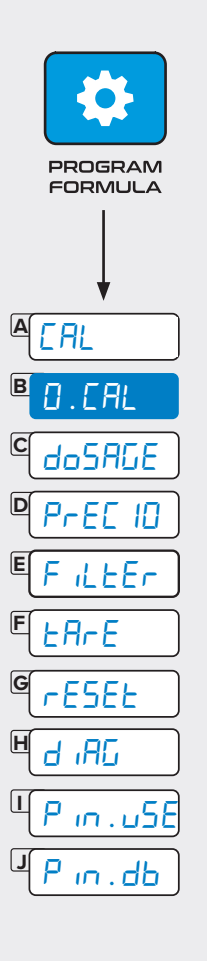

Description Item D.CAL Zero Calibration function (Zero Correction) rewrites the Zero point and proportionally modifies the Span point without modifying the calibration curve. Also, this zeros something added to the scale structure after installation.

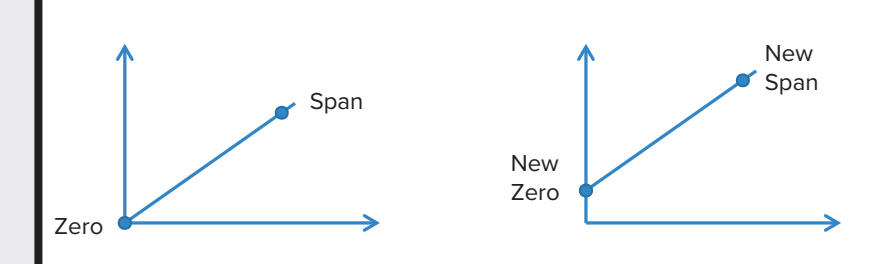

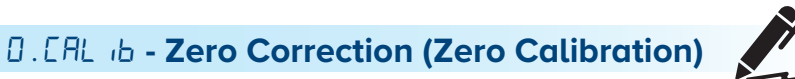

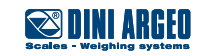

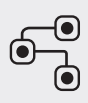

PROGRAM FORMULA

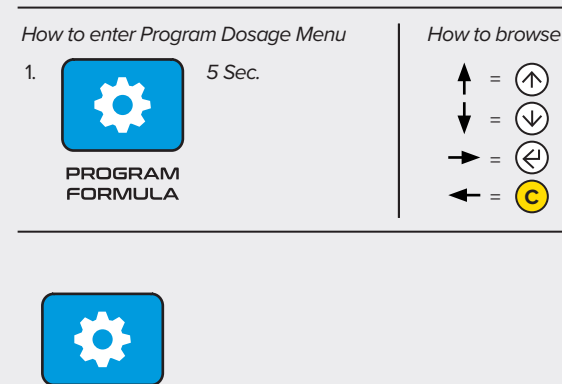

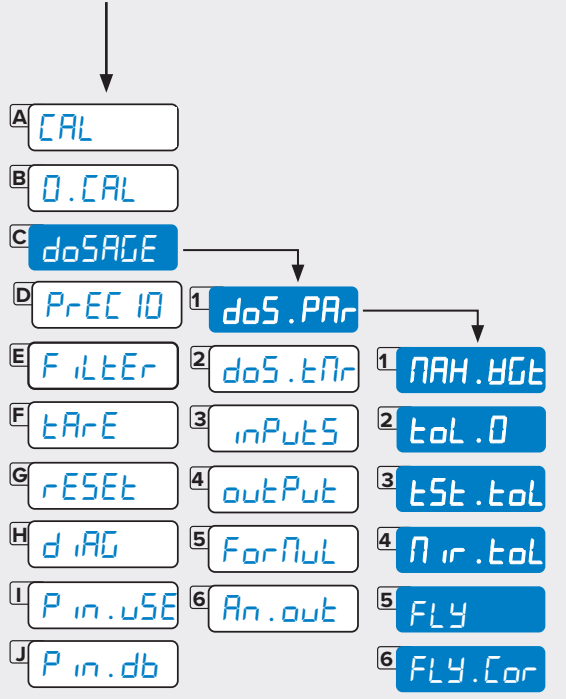

| 6  | FLY.Cor   |
|----|-----------|
| 7  | FLY.rnG   |
| 8  | nEG.FLY   |
| 9  | SPd.URL   |
| 10 | SPd . Nod |
| 11 | I.ERrE    |
| 12 | nEt .uL   |
| 13 | End.unl   |
| 14 | Sholl.E   |

#### do5.PAr - Dosage Parameters

i

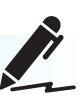

do5.PAr parameters are common for all formulas.

| Item      | Description                                                                                                    |
|-----------|----------------------------------------------------------------------------------------------------|
| ПАН.ЫСЕ   | Sets the safety weight threshold. If weight exceeds threshold, dosage stops and an Error appears                                                                                                    |
| tol.0     | Sets the empty scale tolerance range. This range sets a tolerance for a scale that can not register zero before dosage starts because of debris. This range starts a new cycle even if some debris register when the scale is empty. The scale is automatically tared at Start.<br><i>i</i> Note: If you set $\Pi$ in $ERr$ and $\Pi RH ERr$ control in a formula, $EaL \Pi$ threshold is not used in that formula.                                                                                                    |
| ESE.EoL   | Sets the tolerance check at loading end.<br>Set as BE iLiht, PErE or d iSAb.                                                                                                    |
| Π ιr .EoL | <ul> <li>Mirrored tolerance:</li> <li>JE5 = Upper and lower tolerance thresholds will be equal (for example, +/- 5g or +/- 5%)</li> <li>no = Upper and lower tolerance threshold can have a different values and are set as range for example, if the target is 1500 kg, you can set 1480 to 1540 kg)</li> </ul>                                                                                                    |
|           | nly visible if £5£ . ŁoŁ = Weight                                                                                                    |
| FLY       | Activates Fly weight management (FL 9 setting inside a formu-<br>la)<br>• $BE_{I}L_{I}L_{I}L =$ Threshold value expressed in weight<br>• $PE_{I}L =$ Threshold value in % of dosed target<br>• $d_{I}SR_{D} =$ Fly weight disabled<br><i>i</i> Note: The Fly weight value is set in each formula.                                                                                                    |
| FLY.Cor   | <ul> <li>Activates Fly weight correction. The Fly Weight is automatically corrected by the dosage error function.</li> <li>If <i>L</i>5<i>L</i>.<i>LaL</i> is active and <i>FL</i>4.<i>caL</i> parameter is =0, Fly weight correction is calculated only for in tolerance dosages. Higher the %, higher the correction impact and shorter the correction time.</li> <li>If <i>L</i>5<i>L</i>.<i>LaL</i> = <i>aFF</i> the flight weight correction is active even dosages out of tolerance.</li> <li>Only visible if <i>FL</i>4 is active</li> </ul> |
| FLY.rnû   | <ul> <li>Fly weight correction range:</li> <li>If FLY.rnG = 0, correction happens only for in tolerance cycles.</li> <li>If FLY.rnG is greater than = 0, correction is done for any dosage that ends in this range.</li> <li>Only visible if FLY.Cor ≠ 0</li> </ul>                                                                                                    |
| nEG.FLY   | <ul> <li>Negative fly compensates for when a lance removes product when extracted by dosing more of the target value.</li> <li>JE5 = Negative fly weight enabled. Dosage stops at target + fly weight</li> <li>no = Negative fly weight disabled. Dosage stops at target - fly weight</li> <li>Negative fly (useful when lance removes product when extracted). Instrument doses more of the target value to compensate for this weight loss.</li> <li>Only visible if FLJ ≠ 0</li> </ul>                                                           |

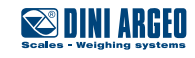

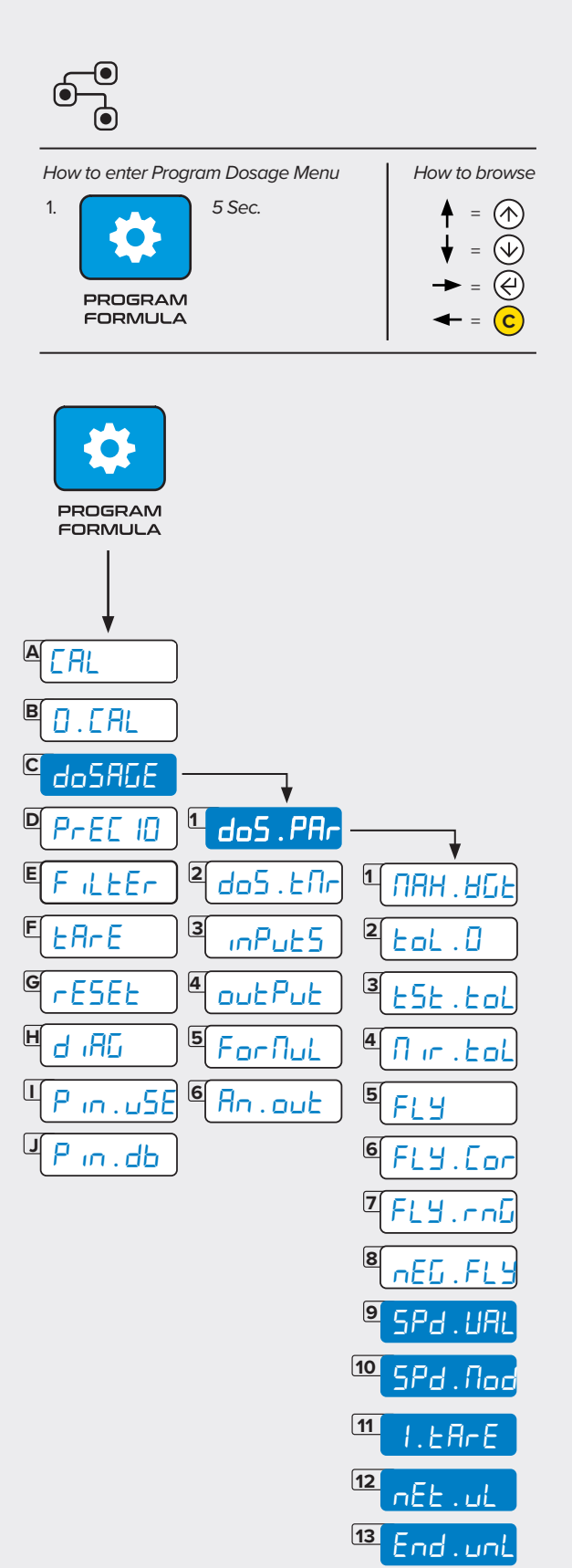

14

Shoë.t

| Item      | Description                                                                                                    |  |
|-----------|----------------------------------------------------------------------------------------------------|--|
| SPa . UAL | <ul> <li>Activates Speed Dosage management (up to 3 speed stages):</li> <li><i>BE</i>, <i>GhE</i>: Threshold value expressed in weight</li> <li><i>PErE</i>: Threshold value in % of dosed target</li> <li><i>d</i>, <i>SRB</i>: Two dosage speeds</li> <li><i>i</i> Note: Speed change threshold is setup in each formula.</li> </ul>                                                   |  |
| 5dd . Nod | Sets speed mode:<br>In Standard mode, all speed relays are active at the same time<br>and will be turned off consecutively during dosage.<br>In Sequential mode, each speed relay will turn on just after the<br>previous relay turns off.<br><i>i</i> Note: Speed thresholds are setup into each formula.                                                                               |  |
|           | <ul> <li>STANDARD (5Ld)</li> <li>From 0 kg to Medium speed: R1 + R5 + R2 are ON</li> <li>From Medium speed to Slow speed: R5 + R2 are ON</li> <li>From Slow speed to TARGET – Fly weight: R2 is ON</li> </ul>                                                                                                    |  |
|           | <ul> <li>SEQUENTIAL (5E9)</li> <li>From 0 kg to Medium speed: R1 is ON</li> <li>From Medium speed to Slow speed: R5 is ON</li> <li>From Slow speed to TARGET – Fly weight: R2 is ON</li> </ul>                                                                                                    |  |
| I.EArE    | Sets automatic tare at start dosage:<br>If set yes, the scale always tares the weight at start.<br>If set no, dosage will consider the weight on the scale at dosage<br>start as part of the dosed quantity. This is useful when you need<br>to dose a Gross value (for example, a gas bottle + gas = 50 kg)<br><i>i</i> Note: If a preset tare is manually programmed, dosage will con- |  |
|           | sider the net weight.                                                                                                    |  |
| ntt.uL    | <ul> <li>Snows Net weight during unload phase:</li> <li>9E5 = Net weight displays during unload phase</li> <li>na = Net weight does not display during unload phase</li> </ul>                                                                                                    |  |
| End.unL   | Sets end unload threshold, The unload phase finishes when the weight is under this threshold.                                                                                                    |  |
|           | If = 0 kg, unload cycle is disabled.                                                                                                    |  |
| Sholl . E | During the loading dosage phase the display shows the weight from $ER_{F}GEE$ (start) to $2E_{F}$ (end of dosage) instead of $2E_{F}$ to $ER_{F}GEE$ . This shows how much weight is missing to reach the target.                                                                                                    |  |

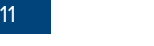

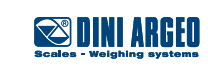

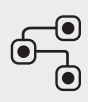

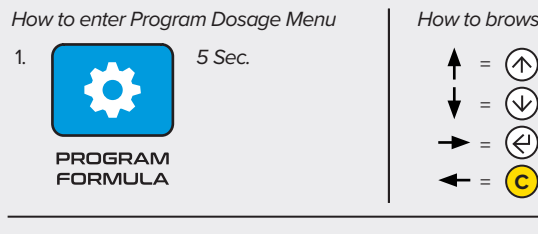

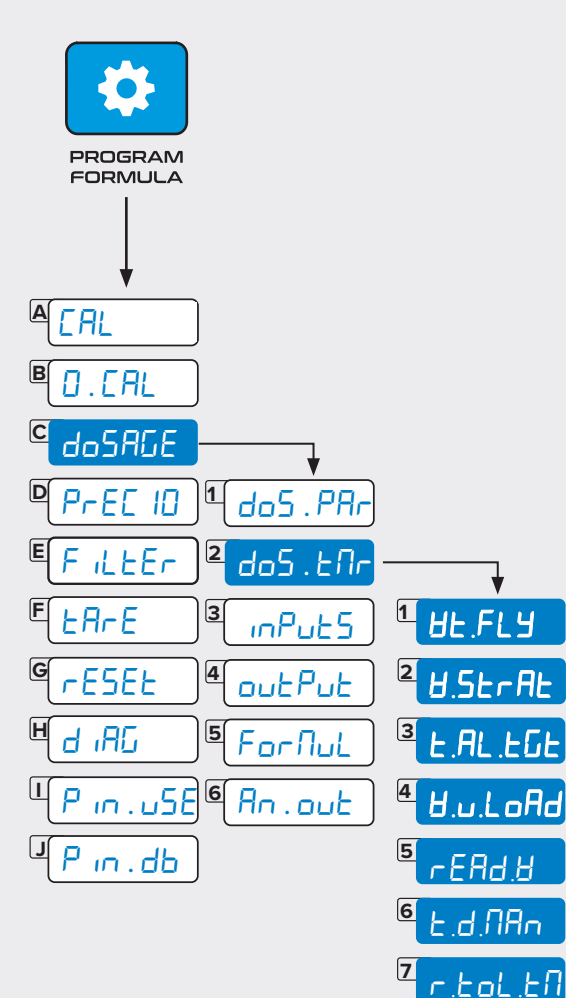

8

9

y.on

d.E.Y.oF

| orowse                  |  |
|-------------------------|--|
| $\bigcirc$              |  |
| $\overline{\mathbb{A}}$ |  |
| Ă                       |  |

do5.Enr - Dosage timers

do5. Enr parameters are common for all formulas.

| Item     | Description                                                                                                    |  |
|----------|----------------------------------------------------------------------------------------------------|--|
| 8E.FL9   | Time to wait for material to fall down (for gravity) when dosage<br>relay stops (Fly weight).<br>Value as to consider the slower weight condition between the<br>formulas in memory.                                                                                                    |  |
| U.StrAt  | Time for stability at dosage start. When start button is pressed,<br>the scale verifies stability to acquire the accurate 0 kg value as a<br>reference for the dosage.                                                                                                    |  |
|          | If weight will not stabilize within this time, an error displays.                                                                                                    |  |
| £.AL.EGE | Dosage Watch Dog Alarm, if weight does not continuously<br>increase for the time duration set in this step during the loading<br>or unloading phase; the indicator stops the dosage and enters<br>Alarm mode.                                                                                                    |  |
| 8.u.LoAd | End of unload delay, for automatic unload. Once the weight decreases under the $End$ unload, that indicator waits for this time duration before turning off the unload relay. Lets the scale fully empty in case of dense material or powder.                                                                                                    |  |
| rEAd.U   | Timer at the end of loading and unloading, to help data reading from remote.                                                                                                    |  |
| Ł.d.NAn  | At the end of a manual load, the indicator waits for confirmation<br>(press OK button). By enabling this timer, once the time is<br>expired, acquisition is done automatically.                                                                                                    |  |
| r.toL.tN | Sets the OK dosage relay pulse for in tolerance dosages.                                                                                                    |  |
| d.[Y.on  | Trickle mode manages dosage speed for systems with just one                                                                                                    |  |
| d.[Y.oF  | output (valve, gate, etc) with two duty cycle parameters:<br>. $d . L \exists . an =$ Sets the time in seconds the output is active<br>. $d . L \exists . aF =$ Sets the time in seconds the output is not active<br>Typically, the parameters are set in less than 1 second intervals<br>to continuously activate and deactivate the output. This contin-<br>uous action configures the quantity of processed material in a<br>given time period. |  |

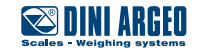

How to enter Program Dosage Menu 1. 5 Sec. PROGRAM FORMULA How to browse  $\downarrow = \bigcirc$   $\downarrow = \bigcirc$   $\downarrow = \bigcirc$   $\downarrow = \bigcirc$   $\downarrow = \bigcirc$  $\downarrow = \bigcirc$ 

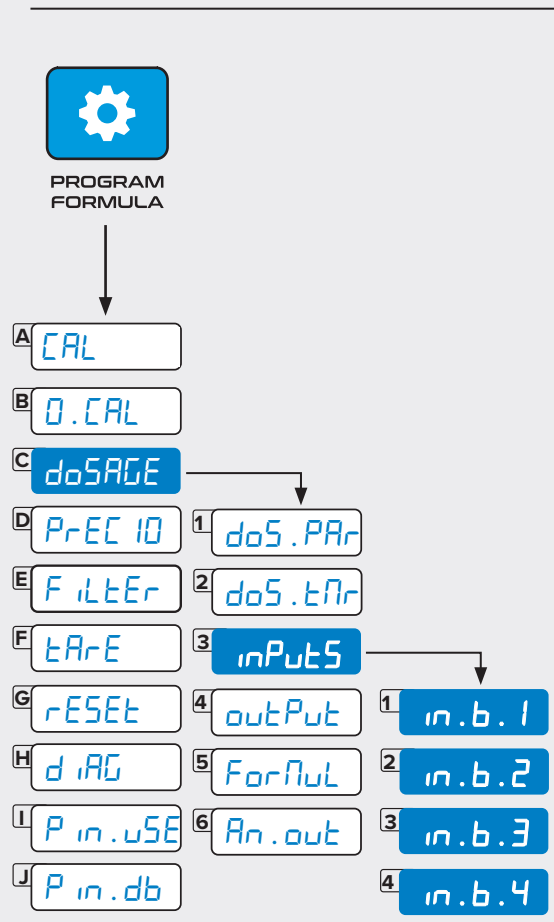

#### იიPutS - Inputs

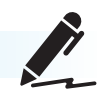

| Item                              | Default Setting                             | Available Settings                                                                                                    |
|-----------------------------------|---------------------------------------------|----------------------------------------------------------------------------------------------------|
| т.Б.I                             | SEAre                                       | • 5EArE = Start Dosage                                                                                                    |
| .n.b.2                            | PRUSE                                       | PAu5E= Pause Dosage (external                                                                                                    |
| ю.Б.Э                             | rESEL                                       | <ul> <li>rESEL = Reset current dosage</li> </ul>                                                                                                    |
| ю.Ь.Ч                             | -                                           | <ul> <li>Ean5 = Dosage consensus (If input goes to OFF, dosage immediately stops)</li> <li>LaCF.Fb= Keyboad lock</li> <li>2Era= Emulation of zero key (*)</li> <li>EArE= Emulation of tare key (*)</li> <li>C = Emulation of C key (*)</li> <li>na = input disabled</li> </ul> |
| <i>i</i> Note: Ea<br>(*): works ( | ich input can be cor<br>only out of dosage. | nfigured with an available function.                                                                                                    |

Scales - Weighing systems

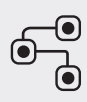

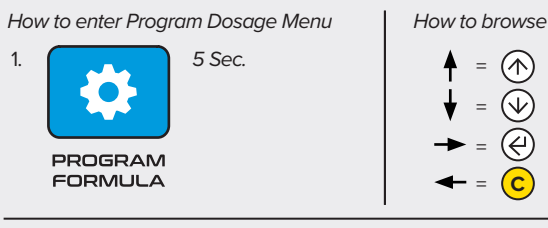

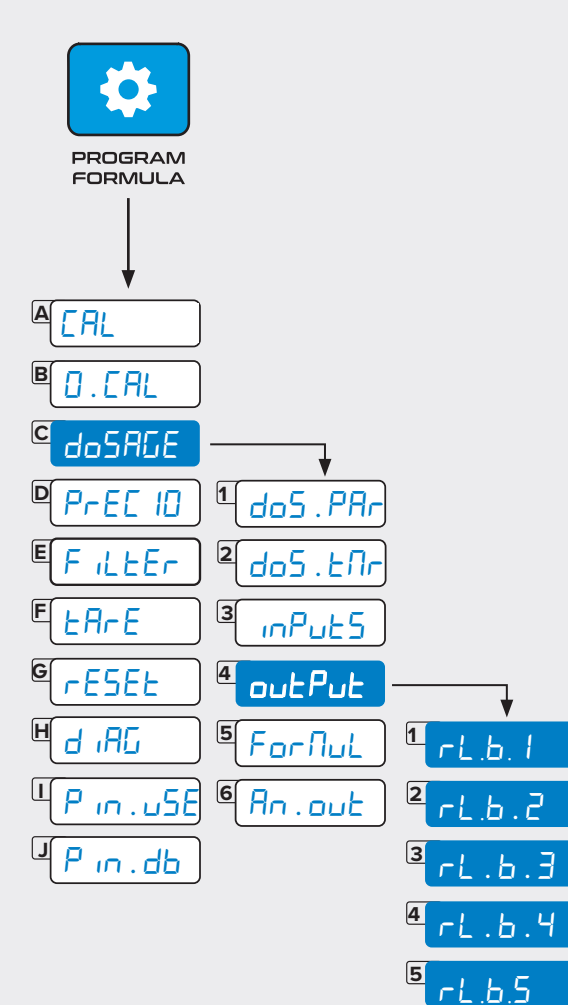

<sup>6</sup> rL.b.5

Z -L.b.7

. .ь.8

r.ь.9

rL.Б. Ю

г.ь. 12

11

8

9

10

11

12

#### outPut - Output

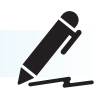

| ltem     | Default Setting | Available Settings                                                                                                    |
|----------|-----------------|----------------------------------------------------------------------------------------------------|
| гь.1     | FRSE            | • FR5E: active during fast speed dosage                                                                                                    |
| гЦ.Б.2   | חבי הפט         | י חבו חבו: active during medium speed                                                                                                    |
| гЦ.Б.Э   | SLot            | dosage                                                                                                    |
| гĹ.Ь.Ч   | un . LoAd       | • un.LoAd: active to unload the scale                                                                                                    |
| гь.5     | Error           | • Error: active in case of an error during                                                                                                    |
| гь.Б     | LANCE           | the dosage                                                                                                    |
| г        | Er iERL         | Er (EFL: active during slow speed                                                                                                    |
| гь.8     | ofi. do5        | dosage in trickle mode                                                                                                    |
| г        | -               | dosage is in tolerance                                                                                                    |
| г.ь. Ю   | -               | <ul> <li>doSRGE: active during each phase of the dosage</li> </ul>                                                                                    |
| гL.Б.11  | -               | <ul> <li>dosage</li> <li>do5.End: active at the end of the dosage</li> </ul>                                                                          |
| гL.Ь. I2 | -               | <ul> <li>LaL.Err: active if the weight dosed is out of tolerance</li> <li>LaL.PLu: active if the weight dosed is over the higher tolerance</li> </ul> |
|          |                 | • LoL . It in: active if the weight dosed is under the lower tolerance                                                                                |

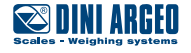

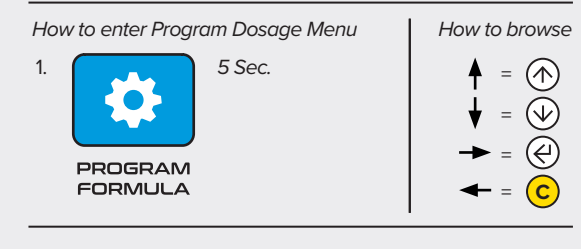

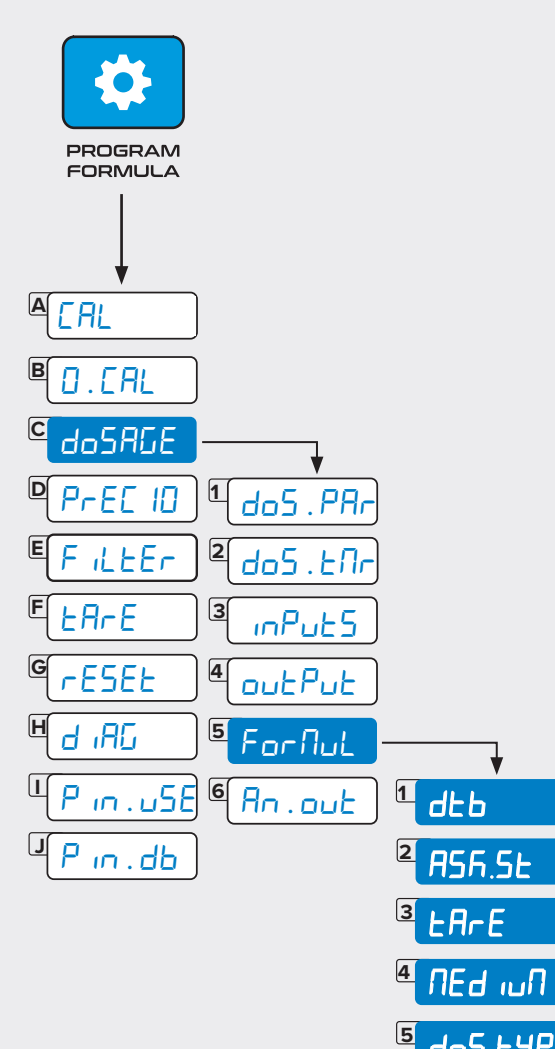

do5.EYP

PulSE

6

# For Nul - Formula

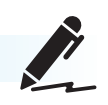

| ltem    | Available Settings                                                                                                    |
|---------|----------------------------------------------------------------------------------------------------|
| dEb     | <ul> <li>YE5 = Database mode with 50 formulas</li> <li>סם = Single formula mode</li> </ul>                                                                              |
| RSF.SE  | <ul> <li>YE5 = the instrument asks to select formula every time a dosage is started</li> <li>no = if a formula is selected, the instrument starts the dosage</li> </ul> |
| ĿЯrE    | <ul> <li>YE5 = tare control enabled</li> <li>na = tare control disabled. LaL . D value will be controlled</li> </ul>                                                    |
| NEd IUN | <ul> <li>YE5 = medium speed dosage relay management<br/>enabled</li> <li>no = medium speed dosage relay management<br/>disabled</li> </ul>                              |
| do5.EYP | <ul> <li>RuE.do5 = automatic dosage for all formulas</li> <li>ΠRn.do5 = manual dosage for all formulas</li> <li>For RuL= dosage type set in the formula</li> </ul>      |
| L.PuLSE | <ul> <li>YE5 = lance function enabled</li> <li>no = lance function disabled</li> </ul>                                                                                  |

*i* Note: These parameters help customize the formula structure for customer needs: you can choose to require to input just the target. For more complex applications, you can associate several parameters with each formula to fit to automate the process.

i Note: Set up a password in P in . db to protect the database programming.

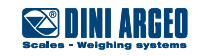

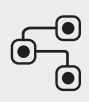

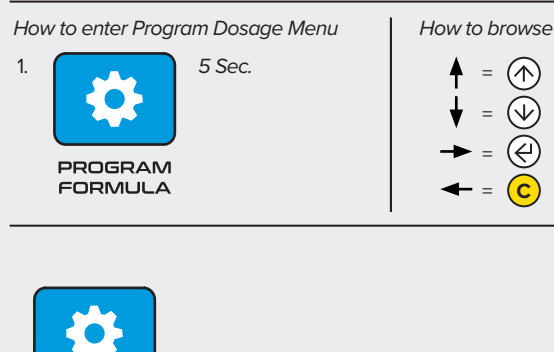

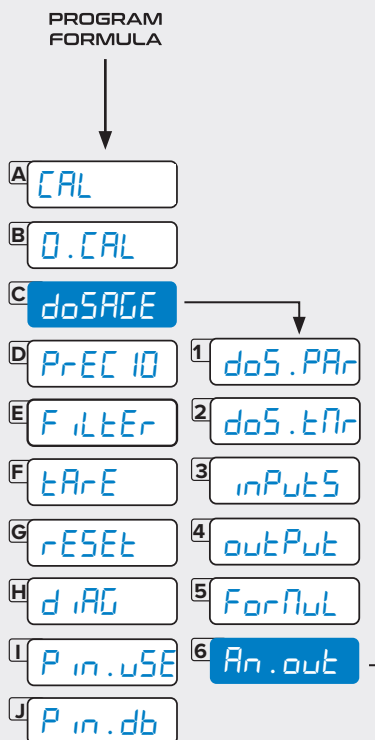

| C NodE                                                                    |
|---------------------------------------------------------------------------|
| I NodE<br>Ro.LYPE                                                         |
| 1 NodE<br>2 Ro.LYPE<br>3 HGL N in                                         |
| 1 NodE<br>2 Ro.LYPE<br>3 HGL.N m<br>4 Cor.N m                             |
| 1 NodE<br>2 Ro.LYPE<br>3 HGL.N m<br>4 Cor.N m                             |
| 1 NodE<br>2 Ro.LYPE<br>3 UCL N in<br>4 Cor N in<br>5 UCL NAH<br>6 Cor NAH |
|                                                                           |

### Rolout - Analog Output

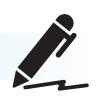

| Item       | Value                                       | Description                                                                                                    |
|------------|---------------------------------------------|----------------------------------------------------------------------------------------------------|
| NodE       | do5.URL<br>do5.SPd<br>Gro55<br>nEt          | do5 URL: analog output value proportional to<br>the dosed value.<br>0 mA @ out of dosage status<br>4 mA @ start dosage status (START button<br>pressed)<br>XX mA @ Target (proportional to NET weight)<br>See Analog Output - Dosage Value.                                                                                                    |
|            |                                             | do5.5PEEd (xx %): analog output value<br>proportional to dosage speed.Start = Max Value mATarget = Zero value (4mA)Speed change happens when weight reached<br>the % of (TARGET-FLY) set up in this step. See<br>See Analog Output - Dosage Speed Mode.Gra55: proportional to gross weight and<br>independent from dosage cyclenEL: proportional to net weight and<br>independent from dosage cycle |
| Я₀.ĿУРЕ    | 4-2018<br>0-2018<br>0-50<br>0-100<br>ЛЯпияс | Select the preset Mode; analogue output will be setup to default DAC values                                                                                                    |
| 86E. N in  | xxxxxx kg                                   | Weight corresponding to analog output minimum value                                                                                                    |
| Cor . N in | -                                           | Use UP and DOWN keys to fine tune the<br>analog output value when corresponding to<br>minimum weigh (לנג רח ה)                                                                                                    |
| ӨСЕ. ПАН   | xxxxxx kg                                   | Weight corresponding to analog output maximum value                                                                                                    |
| СогЛАН     | -                                           | Use UP and DOWN keys to fine tune the analog output value when corresponding to maximum weigh (HCL . NAH)                                                                                                    |
| out . do5  | -                                           | Use UP and DOWN keys to fine tune the analog output value when the indicator is out of dosage cycle                                                                                                    |

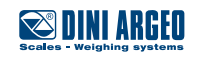

## Aanalog Output - Dosage Value

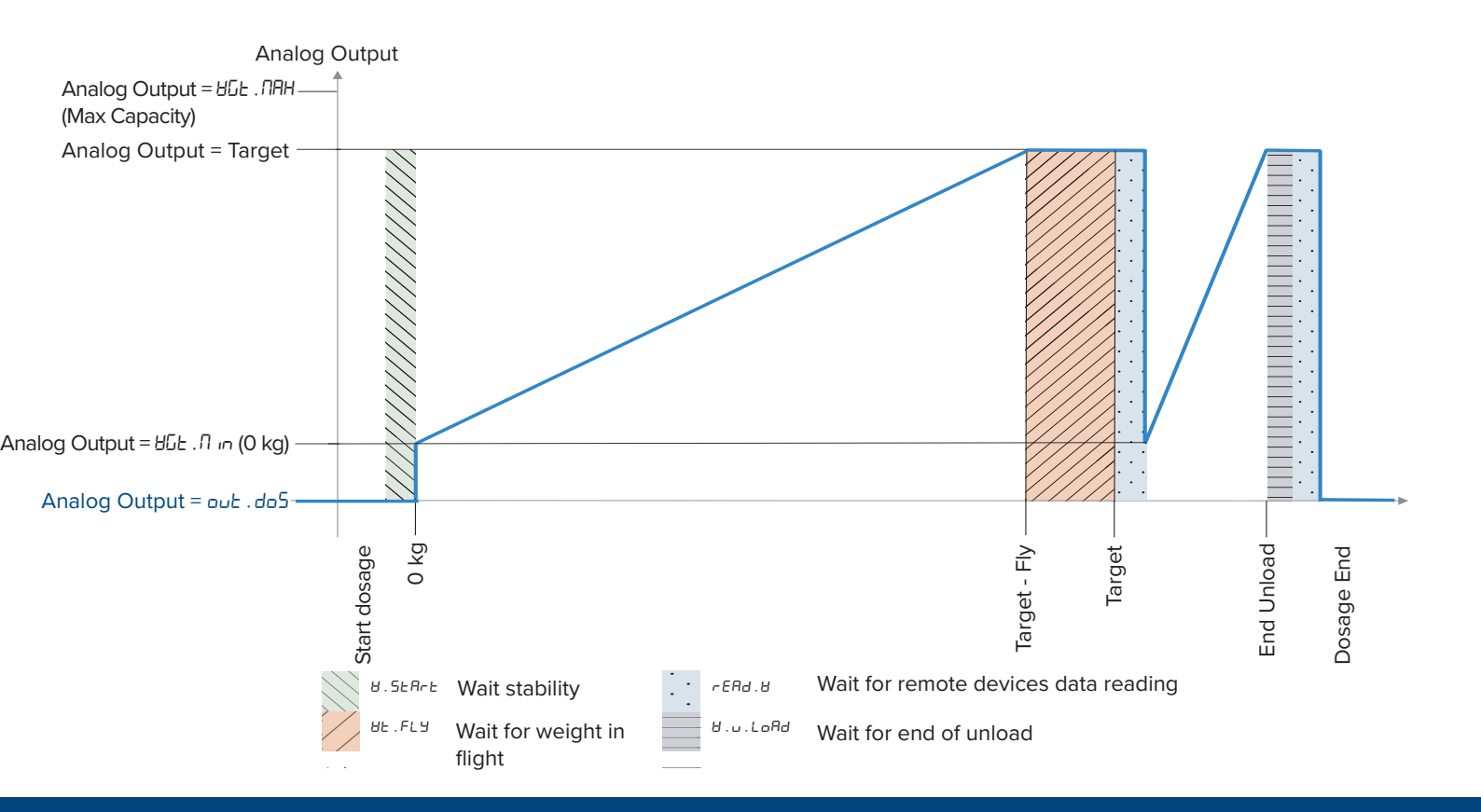

## Aanalog Output - Dosage Speed Mode

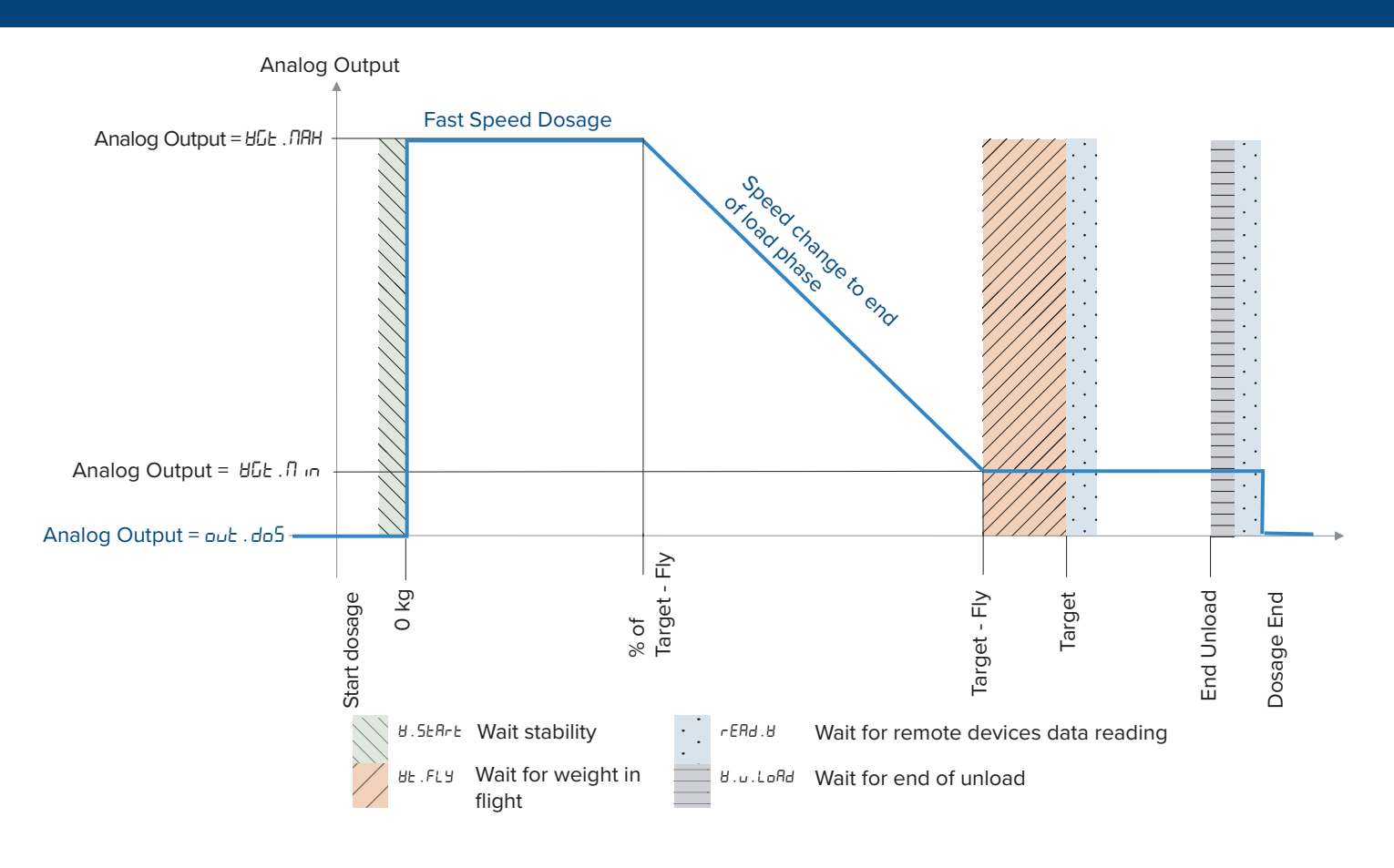

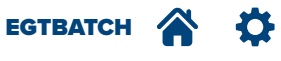

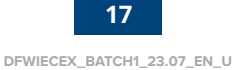

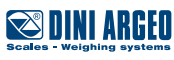

How to access Formula Menu:

**1.** Hold for 2 seconds power on the scale.

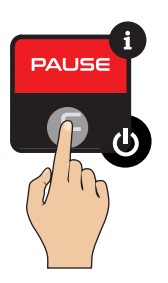

**2.** Press once to access the Formula database.

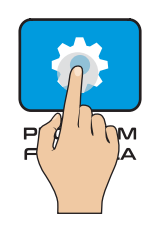

**3.** Database displays

| Α | Add . For |
|---|-----------|
| B | Nod . For |
| C | dEL . For |
| D | dEL .FNS  |

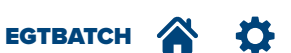

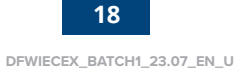

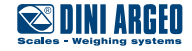

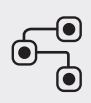

#### How to enter Program Formula Menu 1. Single press PROGRAM FORMULA How to browse $\downarrow = (\uparrow)$ $\downarrow = (\downarrow)$ $\rightarrow = (e)$ $\downarrow = (e)$ $\downarrow = (e)$

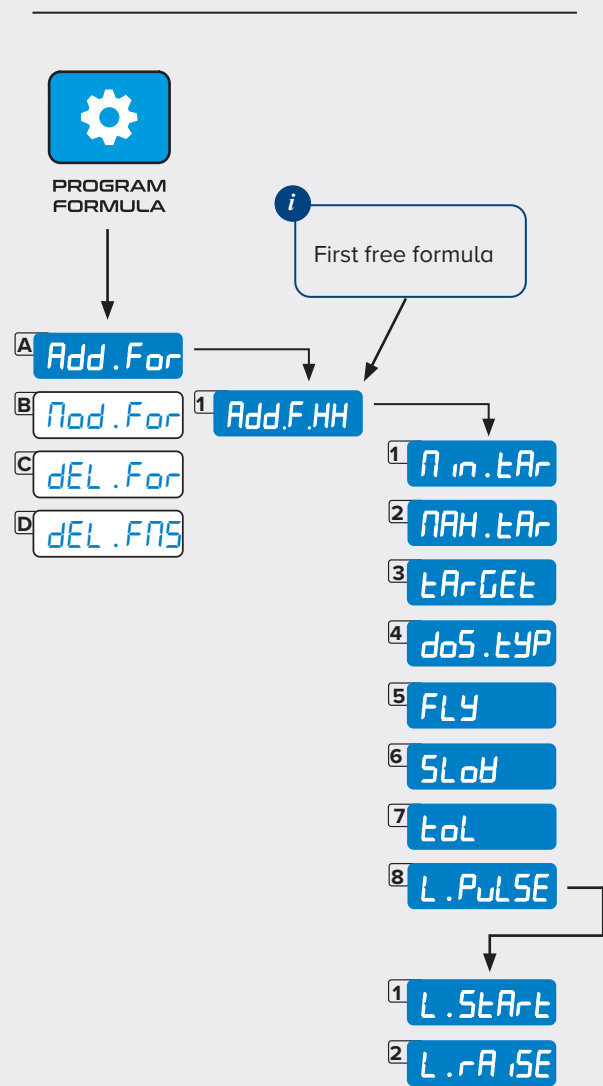

<sup>3</sup>L.rEPEŁ

## Rdd . For - Add Formula

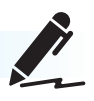

| Item                                                                   | Value                 | Description                                                                                                 |
|------------------------------------------------------------------------|-----------------------|----------------------------------------------------------------------------------------------------|
| П .пEAr *                                                              | xxxxxx kg             | Minimum and maximum tare value:                                                                             |
| NAH .EAr *                                                             | xxxxx kg              | If both these values are equal to 0,<br>the <code>[].tat</code> value will be considered<br>for any formula |
| ER-9EE                                                                 | xxxxxx kg             | Dosage target                                                                                               |
| do5 .EYP *                                                             | Aut . do5 / NAn . do5 | Ru£.do5: automatic dosage<br>ЛАп.do5: manual dosage                                                         |
| FLY *                                                                  | xxxxxx kg or xx%      | Quantity that falls for gravity after dosage relay stop                                                     |
| 5LoU *                                                                 | xxxxxx kg or xx%      | Speed change threshold                                                                                      |
| tol *                                                                  | xxxxxx kg or xx%      | Tolerance value                                                                                             |
| L .Pulse *                                                             | xxxx sec              | Lance pulse duration:<br>0 = Lance Off<br>1 or more seconds = Lance active                                  |
| L .SEAre *                                                             | xxxxxx kg             | (only if L.Pulse is set up at xxsec)<br>Rise Lance Start threshold                                          |
| LA .5E *                                                               | xxxxxx kg             | Weight threshold that active the pulse                                                                      |
| L.rEPEL *                                                              | XXX                   | Number of rising repeats<br>0 = number of repeats to reach target                                           |
| * These parameters can be hidden-disabled from the confiauration menu. |                       |                                                                                                    |

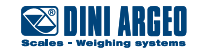

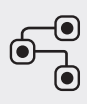

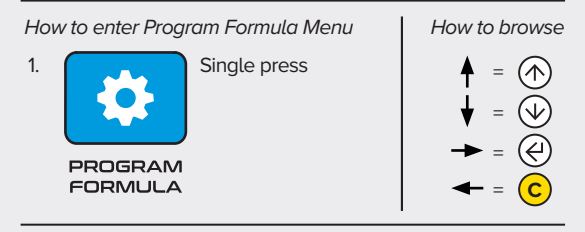

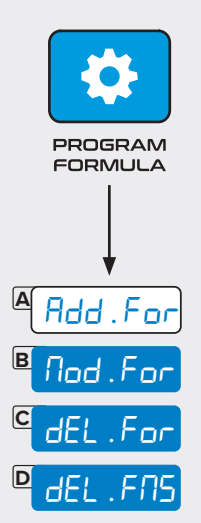

# Nad.For, dEL.For, dEL.FN5 - Modify and Delete Formulas

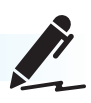

| Item     | Description           |
|----------|-----------------------|
| Nod .For | Modify formula        |
| dEL .For | Delete single formula |
| dEL .FNS | Delete all formulas   |

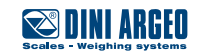

**1.** Hold for 2 seconds power on the scale.

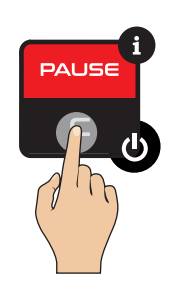

**4.** Add a container to the scale.

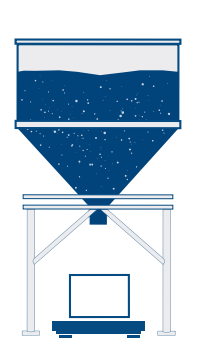

8. Process the material.

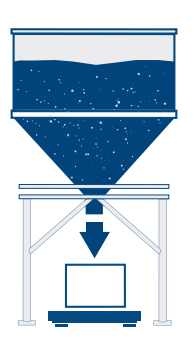

**2.** Press to access the Program Formula menu.

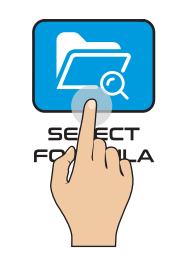

5. Press start.

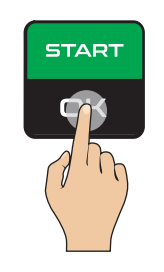

8. Press to pause the dosage.

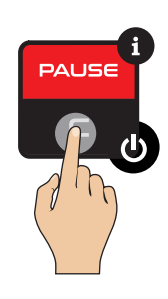

**3.** Set the target (only if you need to change the preset value)

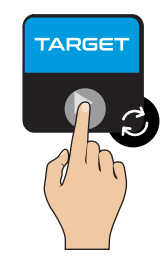

**6.** The scale tares the container and displays zero as the weight.

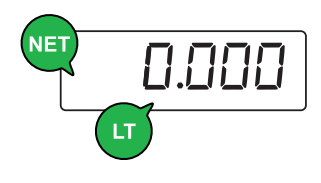

**9.** When dosage is paused, press pause button again to reset dosage.

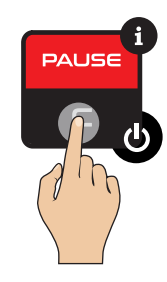

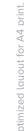

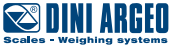

# Dosage Process

| Item        | Description                                                                                                    |
|-------------|----------------------------------------------------------------------------------------------------|
| 01 02 03    | When a dosage starts, the display turns<br>yellow and O1, O2 and O3 icons appear.<br>These icons indicate that the dosage relays<br>are on (relays 1, 2 and 3 indicate Fast,<br>Medium and Slow speed management),<br>The display stays yellow until the weight<br>exceeds the TARGET+/-FLY WEIGHT<br>threshold. |
|             | When the dosage completes in tolerance,<br>the display turns and stays green until the<br>end of the unload phase.<br>O4 indicates that relay 4 is on.                                                                                                    |
| <b>HANG</b> | When an error occurs, the display turns red and an error message is shown.                                                                                                    |

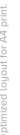

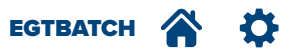

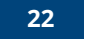

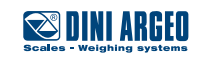

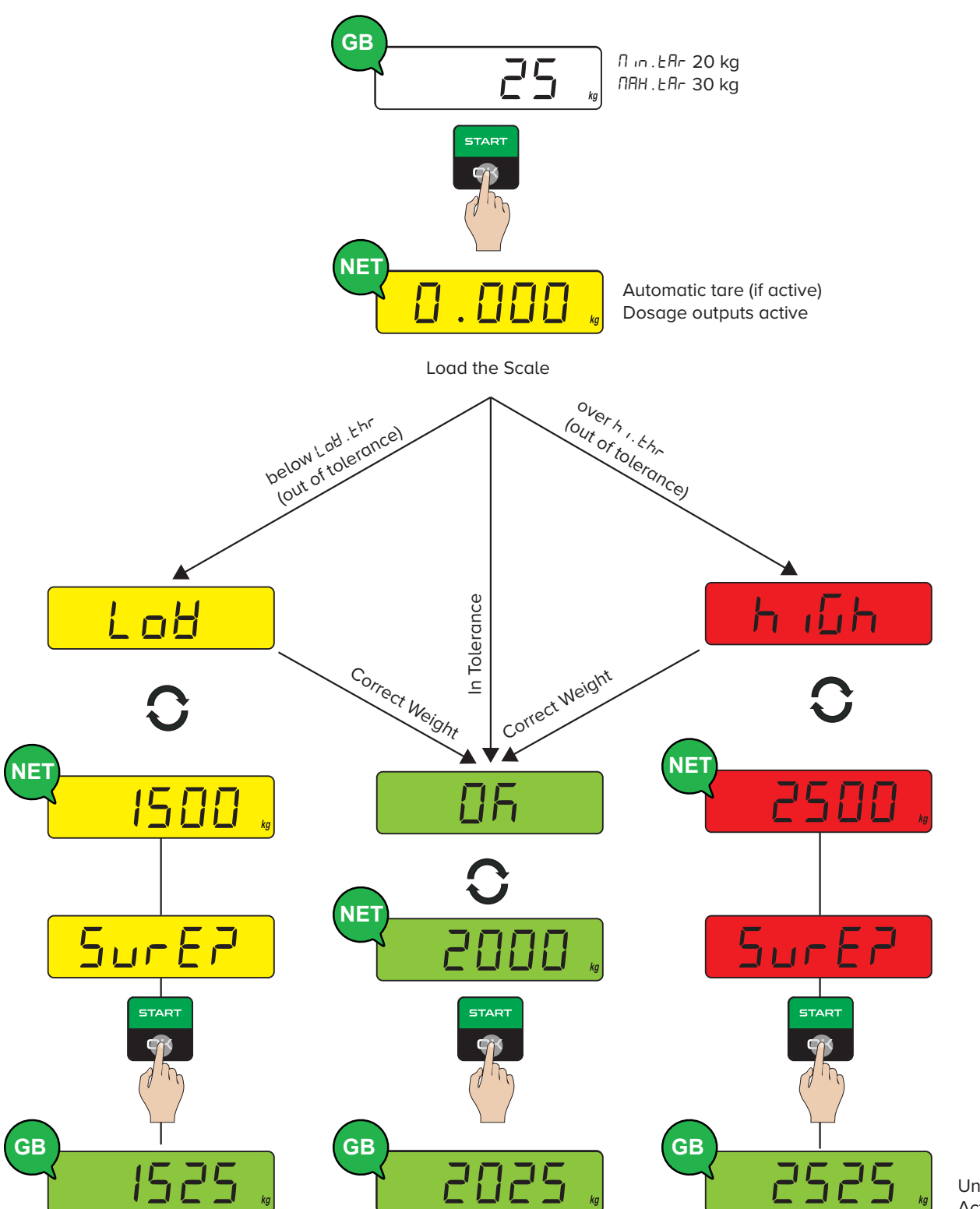

Unload Output Active

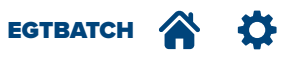

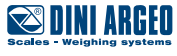

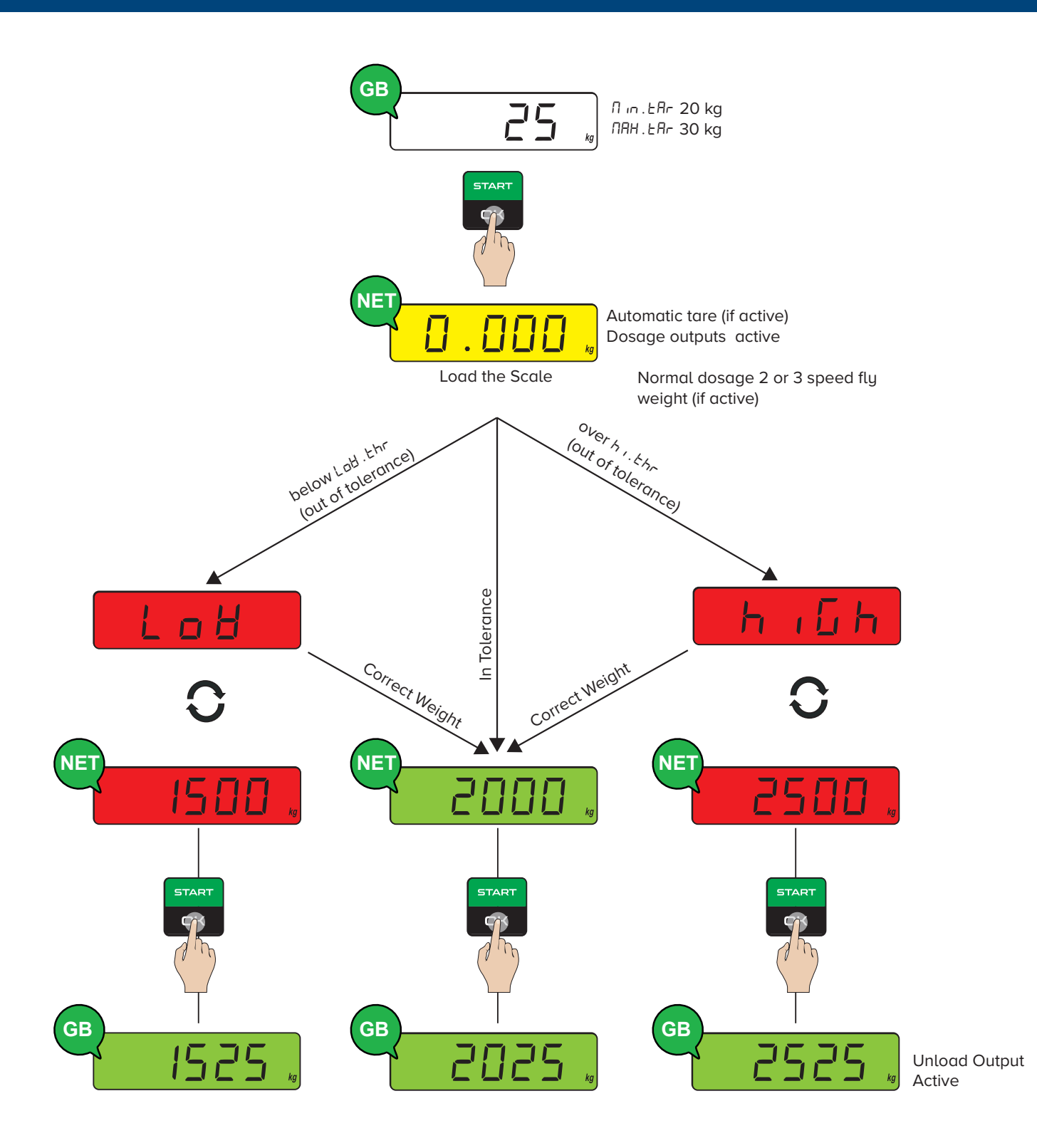

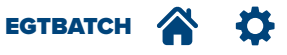

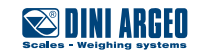

# **Operating Messages**

| Message  | Description                                                                                                    | Timer      |
|----------|----------------------------------------------------------------------------------------------------|------------|
| und.EAr  | When you press START and TARE weight is lower that threshold setup into formula                                                | 2 seconds  |
| oUr.EAr  | When you press START and TARE weight is higher that threshold setup into formula                                               | 2 seconds  |
| 0 I- d A | During dosage:<br>DI-dR = Automatic dosage - Loading phase<br>D2-dI = Manual dosage - Loading phase<br>DD-uL = Unloading phase | 15 seconds |
| LoU      | When loading phase is completed and dosed weight is lower that tolerance. It is displayed alternating to the weight value.     | 3 seconds  |
| ក ច្រក   | When loading phase is completed and dosed weight is higher than tolerance. It is displayed alternating to the weight value.    | 3 seconds  |
| o        | When loading phase is completed and dosed weight is in tolerance.                                                              | 3 seconds  |
| no.ForN  | No Formula selected                                                                                                    | 2 seconds  |

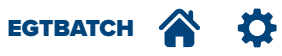

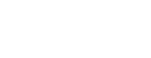

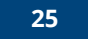

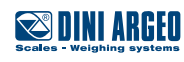

| <br> | <br> |  |
|------|------|--|
| <br> | <br> |  |
|      |      |  |
|      |      |  |
| <br> | <br> |  |
| <br> | <br> |  |
|      |      |  |
|      |      |  |
|      |      |  |

This publication, or portions thereof, may not be duplicated without written permission from the Manufacturer. All information herein is based on the data available at the time of publication. The Manufacturer reserves the right to make changes to its products at any time without notice and without incurring any penalty. We therefore recommend that you always check for any updates.

The individual in charge of operating the scale must ensure that all safety regulations in force in the country of use are applied, ensuring that the appliance is used in accordance with the purpose it is intended for and to avoid any danger for the user.

The Manufacturer declines any liability arising from any weighing operation errors.

**Notes** 

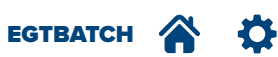

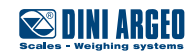

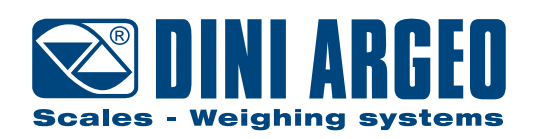

#### HEAD OFFICE

Via Della Fisica, 20 41042 Spezzano di Fiorano, Modena - Italy Tel. +39.0536 843418 - Fax. +39.0536 843521

#### SERVICE ASSISTANCE

Via Dell'Elettronica, 15 41042 Spezzano di Fiorano, Modena - Italy Tel. +39.0536 921784 - Fax. +39.0536 926654

www.diniargeo.com

#### Stamp of authorised support centre